### MANUAL DE INSCRIÇÃO AVALIAÇÃO ANUAL DOS MÉDICOS RESIDENTES E APERFEIÇOANDOS EM RADIOLOGIA E DIAGNÓSTICO POR IMAGEM E ULTRASSONOGRAFIA GERAL

- ✓ Acessar o portal do CBR: <u>www.cbr.org.br</u>
- ✓ Efetuar seu login de associado

| ← → C △ ● cbr.org.t | br<br>CBR Colégio Brasileiro de Radiologia<br>e Diagnóstico por Imagem O que você procura? O que você procura? Associe-se | Q # |
|---------------------|----------------------------------------------------------------------------------------------------|-----|
|                     | BUSCA POR ESPECIALISTAS -                                                                                                 |     |
|                     | Perfil do Médico<br>Especialista em Radiologia e<br>Diagnóstico por Imagem                                                |     |

## ✓ Clicar no botão INSCRIÇÃO AVALIAÇÃO ANUAL DOS RESIDENTES

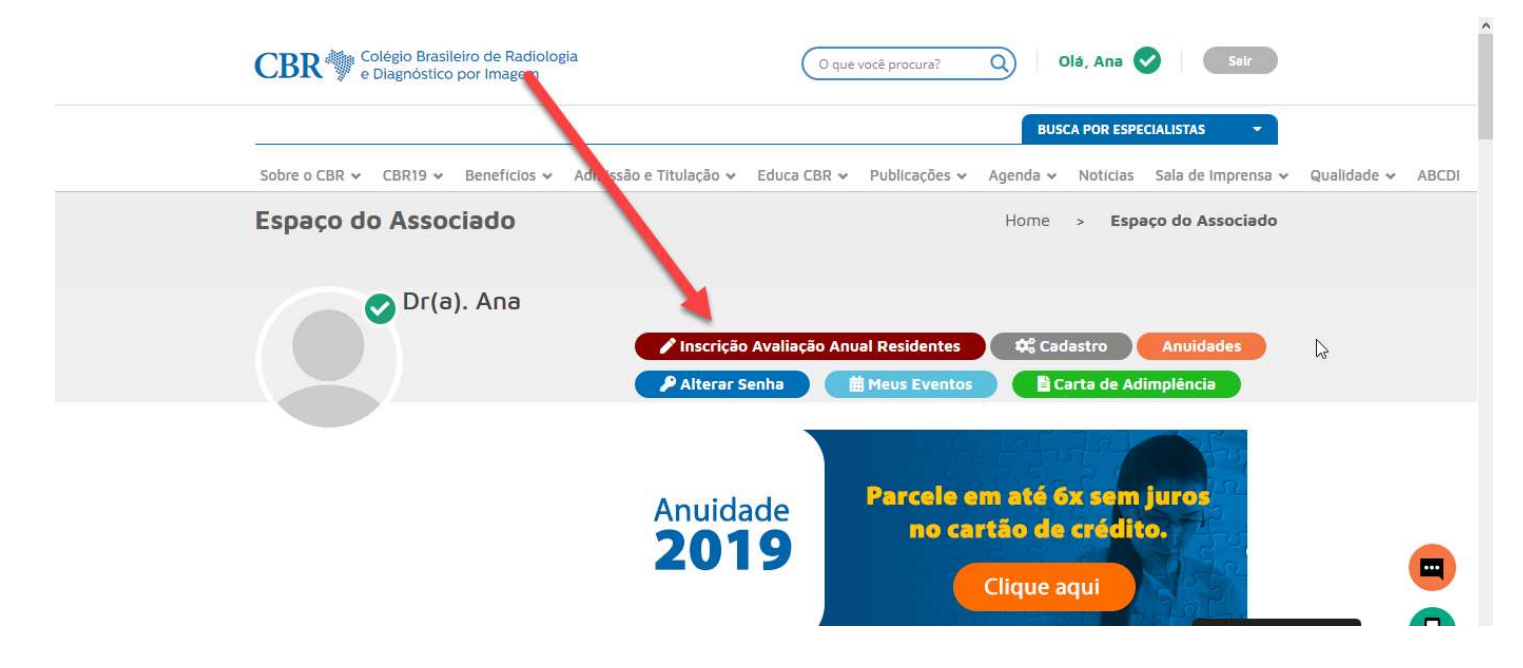

## ✓ Clique no ícone AVALIAÇÃO DE RESIDENTES E APERFEIÇOANDOS

| в      | Avaliação A           | nual dos Residentes e Aperfeiçoandos        | CBR Colégio Brasileiro de Radiologia<br>e Diagnóstico por Imagem |  |
|--------|-----------------------|---------------------------------------------|------------------------------------------------------------------|--|
| Início | Avaliação de Resident | es e Aperfeiçoandos                         |                                                                  |  |
|        |                       | Olá,<br>Seja bem-vindo ao seu espaçol       |                                                                  |  |
|        | -                     | Avaliação de Residentes e<br>Aperfeiçoandos |                                                                  |  |
|        |                       |                                             |                                                                  |  |

✓ Leia as principais orientações e clique no Termo de Ciencia para poder prosseguir

| <b><u><u>E</u>AMB</u></b>                                       |                                                                                        | *AM                                                                       | В                                                                                        |                                                                                 |                                             |
|-----------------------------------------------------------------|----------------------------------------------------------------------------------------|---------------------------------------------------------------------------|------------------------------------------------------------------------------------------|---------------------------------------------------------------------------------|---------------------------------------------|
| Início Avaliação de Residentes e Ap                             | erfeiçoandos                                                                           |                                                                           |                                                                                          |                                                                                 |                                             |
| 0—                                                              | 2                                                                                      | 3                                                                         | 4                                                                                        | 5                                                                               | 6                                           |
| Regras<br>Regras e conformidades para inscrição                 | Identificação<br>Informe seus dados pessoals.                                          | Categorização<br>Identificação de petili para confirmação da<br>inscrição | Residencia /<br>Aperfeicoamento<br>Dados do candidado na residencia /<br>aperfeicoamento | Inscrição/Documentação<br>Contininação de inscrição e documentos<br>necessários | Pagamento<br>Selecione a forma de pagamento |
|                                                                 |                                                                                        | ORIENTAÇ                                                                  | ÕES IMPORTANTES                                                                          |                                                                                 |                                             |
| As inscrições deverão ser efeti                                 | uadas no período de 9h do dia 11 de nove                                               | -<br>embro até às 23h59min (atentar para o horário bano                   | cário) do dia 29 de novembro de 2019.                                                    |                                                                                 |                                             |
| Atenção: O (a) participante d                                   | leverá indicar, no formulário de inscriç                                               | ão, o local para a realização de sua prova. Caso                          | o (a) participante não assinale o local escolh                                           | ido, terá de realizar a prova em São Paulo (SP).                                |                                             |
| A confirmação da inscrição ser                                  | á disponibilizada no Espaço do Associado                                               | o em www.cbr.org.br, no dia 13 de dezembro de 20                          | 019.                                                                                     |                                                                                 |                                             |
| Não serão aceitas inscrições e                                  | fetivadas fora do prazo, nem realizadas p                                              | or outro meio diferente daquele contido no portal d                       | o CBR, no link destinado às inscrições.                                                  |                                                                                 |                                             |
| O pagamento da taxa de inso                                     | crição poderá ser efetuado por cartão o                                                | le crédito ou boleto bancário gerado no ato da i                          | nscrição (pela internet), até a data limite do e                                         | ncerramento (vencimento 29/11/2019). Atenção para                               | o horário bancário.                         |
| O não atendimento aos proced                                    | imentos estabelecidos implicará no cance                                               | elamento da inscrição, verificada a irregularidade a                      | qualquer tempo.                                                                          |                                                                                 |                                             |
| IMPORTANTE: Não haverá de                                       | evolução de importância paga nem ise                                                   | nção parcial ou total de pagamento do valor da                            | taxa, seja qual for o motivo alegado, exceto q                                           | uando houver pagamento a maior ou em duplicidade                                | е.                                          |
| O candidato será responsável<br>informações falsas ou inverídic | pelas informações prestadas na inscrição<br>cas, ainda que o fato seja constatado post | ), bem como por qualquer erro ou omissão nela con<br>teriormente.         | ntida, cabendo ao CBR o mais pleno direito de ex                                         | cluir do processo aquele que preenchê-la com dados in                           | corretos, ou que prestar                    |
| O candidato que necessitar de                                   | condições especiais para a realização da                                               | as provas deverá preencher, apenas no momento d                           | la inscrição, a solicitação específica e explicitar d                                    | le forma detalhada a sua necessidade.                                           |                                             |
| O candidato não poderá alega                                    | r qualquer espécie de desconhecimento r                                                | elacionado ao status de sua inscrição.                                    |                                                                                          |                                                                                 |                                             |
|                                                                 |                                                                                        | Comissão de                                                               | e Admissão e Titulação                                                                   |                                                                                 |                                             |
| Declaro que li e estou de a                                     | cordo com as regras e condições prev                                                   | istas na Normativa.                                                       |                                                                                          |                                                                                 |                                             |
|                                                                 |                                                                                        |                                                                           |                                                                                          |                                                                                 | Próximo                                     |

# ✓ Preencha os campos de DADOS PESSOAIS, ENDEREÇO e ESCOLARIDADE para prosseguir

| AMB                                      | ão Anual dos Resid                                               | lentes e Aperfeiçoando                                                   | • CBR                                                                         | e Diagnóstico                             | eiro de Radio<br>por Imagem         | logia                                               | Avaliação Anu<br>B                          |
|------------------------------------------|------------------------------------------------------------------|--------------------------------------------------------------------------|-------------------------------------------------------------------------------|-------------------------------------------|-------------------------------------|-----------------------------------------------------|---------------------------------------------|
| Avaliação de Residentes e Aperleiç       | oandos                                                           |                                                                          |                                                                               |                                           |                                     |                                                     |                                             |
| 1                                        | 2                                                                | 3                                                                        | 4                                                                             |                                           |                                     | 5                                                   | 6                                           |
| Regras<br>e conformidades para inscrição | Identificação<br>Informe seus dados pessoais.                    | Categorização<br>Identificação de perfii para confirmação d<br>inscrição | <ul> <li>Residence</li> <li>Aperfeicoa</li> <li>Dados do candidado</li> </ul> | cia /<br>mento<br>na residencia /         | Inscrição/I<br>Confirmação de<br>ne | Documentação<br>inscrição e documentos<br>ressários | Pagamento<br>Selecione a forma de pagamento |
|                                          | Escolaridade                                                     |                                                                          |                                                                               |                                           |                                     |                                                     |                                             |
| CPF*                                     | Escolaridade Nome Completo *                                     |                                                                          |                                                                               | Sexo*                                     |                                     |                                                     |                                             |
| CPF*                                     | Escolaridade Nome Completo *                                     |                                                                          |                                                                               | Sexo *                                    |                                     |                                                     |                                             |
| CPF *                                    | Escolaridade<br>Nome Completo *                                  | Nacio                                                                    | onalidade *                                                                   | Sexo *<br>Feminino<br>Estado Civil *      | •<br>Do                             | xc.ldentidade                                       |                                             |
| CPF *                                    | Escolaridade Nome Completo * E-mail *                            | Nacio                                                                    | onalidade *                                                                   | Sexo *<br>Feminino<br>Estado Civil *      | v<br>Da                             | vc Identidade                                       |                                             |
| CPF *                                    | Escolaridade Nome Completo * E-mail * Mun. Naturalidade *        | Nacio<br>UF de                                                           | onalidade *<br>v<br>o conselho *                                              | Sexo * Feminino Estado Civil * Conselho * | T Da                                | ic. Identidade                                      |                                             |
| CPF *                                    | Escolaridade Nome Completo * E-mail * Mun. Naturalidade *        | Nacio<br>UF de                                                           | onalidade *<br>v<br>o conselho *                                              | Sexo * Feminino Estado Civil * Conselho * | v<br>Do                             | ic. Identidade                                      |                                             |
| CPF *                                    | Escolaridade Nome Completo * E-mail * Mun. Naturalidade * Confir | Nacio<br>UF de<br>Tanta Senha                                            | onalidade *<br>v<br>o conselho *                                              | Sexo * Feminino Estado Civil * Conselho * | v<br>Do                             | ic Identidade                                       |                                             |

| AIVID                                                                                                    |                                                                                                    | identes e Aperteiçoandos                                                                              | CBR W e Diagnóst                                                                                                    | tico por Imagem                                                                     | MB                                                                                                    |
|----------------------------------------------------------------------------------------------------|----------------------------------------------------------------------------------------------------|----------------------------------------------------------------------------------------------------|----------------------------------------------------------------------------------------------------|-------------------------------------------------------------------------------------|----------------------------------------------------------------------------------------------------|
| aliação de Residentes e Aperf                                                                                                    | ieiçoandos                                                                                                    |                                                                                                    |                                                                                                    |                                                                                     |                                                                                                    |
| 1                                                                                                    | 2                                                                                                    | 3                                                                                                    | 4                                                                                                    | 5                                                                                   |                                                                                                    |
| Regras<br>Informidades para inscrição                                                                                                    | Identificação<br>Informe seus dados pessoais.                                                                         | Categorização<br>Identificação da perfit para confirmação da<br>inscrição                             | Residencia /<br>Aperfeicoamento<br>Dados do candidado na residencia /<br>aperfeicoamento                                                                                                    | Inscrição/Documentação<br>Confirmação de inscrição e documentos<br>necessários      | Pagar<br>Selecione a form                                                                                                    |
| Dados Pessoais Endered                                                                                                    | ço Escolaridade                                                                                                    |                                                                                                    |                                                                                                    |                                                                                     |                                                                                                    |
| País *                                                                                                    |                                                                                                    |                                                                                                    |                                                                                                    |                                                                                     |                                                                                                    |
|                                                                                                    | •                                                                                                    |                                                                                                    |                                                                                                    |                                                                                     |                                                                                                    |
| lep*                                                                                                    | Estado *                                                                                                    | Municipio *                                                                                           | Tipo *                                                                                                    | Logradouro *                                                                        |                                                                                                    |
| lúmero: *                                                                                                    | Complemento                                                                                                    | Bairro *                                                                                              |                                                                                                    |                                                                                     |                                                                                                    |
|                                                                                                    |                                                                                                    |                                                                                                    |                                                                                                    |                                                                                     |                                                                                                    |
| ODI-cel Celular*                                                                                                    | D                                                                                                    | 01-1 Cód. de área + Telefone *                                                                        | DDI-2 Telefone(2)                                                                                                    |                                                                                     |                                                                                                    |
|                                                                                                    |                                                                                                    |                                                                                                    |                                                                                                    |                                                                                     |                                                                                                    |
|                                                                                                    |                                                                                                    |                                                                                                    |                                                                                                    | SAM                                                                                 | Anterior                                                                                                    |
| AIVIB<br>Avaliação de Residentes e Ape                                                                                                    | arleiçoandos                                                                                                    |                                                                                                    |                                                                                                    | ₹AIWI                                                                               | Anterior                                                                                                    |
| AWIB<br>Avaliação de Residentes e Ape                                                                                                    | arfeiçoandos                                                                                                    | - 3                                                                                                   | 4                                                                                                    | <b>Ş AIVI</b><br>5                                                                  | Anterior<br>D<br>6                                                                                                    |
| ANTE<br>Avaliação de Residentes e Ape<br>1<br>Regras<br>e conformidades para inscrição                                                                                         | erfeiçoandos<br>2<br>Identificação<br>Informe seus dados pessoais.                                                    | 3<br>Categorização<br>Identificação de pertifipara confirmação da<br>inscrição                        | A<br>Residencia /<br>Aperfeicoarnento<br>Dados do candidado na residencia /<br>aperfeicoarnento                                                                                                    | 5<br>Inscrição/Documentação<br>Confirmação é documentos<br>necessários              | Anterior  Anterior  Pagament Selecione a forma de p                                                                                                    |
| AVAIIação de Residentes e Ape<br>Avaliação de Residentes e Ape<br>1<br>Regras<br>e contominidades para inscrição<br>Dados Pessoais Ender                                       | erfeiçoandos<br>2<br>Identificação<br>Informe seus dados pessoais.                                                    | 3<br>Categorização<br>Identificação de peril para continuação da<br>inscrição                         | A<br>Residencia /<br>Aperfeicoamento<br>Dados do candidado na residencia /<br>aperfeicoamento                                                                                                    | 5<br>Inscrição/Documentação<br>Continuação de inscrição e documentos<br>necessários | Anterior  Anterior  Anteri |
| Avaliação de Residentes e Ape<br>Avaliação de Residentes e Ape<br>Regras<br>econocimidades para inscrição<br>Dados Pessosis Ender<br>Tipo *                                    | erfeipoandos<br>2<br>Identificação<br>Informe seus dados pessoais.                                                    | 3<br>Categorização<br>Identificação de perif para contirmação da<br>inscrição                         | <section-header><section-header><section-header><section-header><section-header><section-header><section-header><section-header><section-header></section-header></section-header></section-header></section-header></section-header></section-header></section-header></section-header></section-header> | 5<br>Descrição/Documentação<br>Confermação de nacesdo e documentos<br>necessários   | Anterior  Anterior  Anteri |
| Avaliação de Residentes e Ape<br>Regras<br>e conformidades para inscrição<br>Dados Pessoais Ender<br>Tipo 1<br>GRADUAÇÃO                                                       | rfeiçoandos<br>2<br>Identificação<br>Informe seus dados pessoais.<br>reço Escolaridade                                | 3<br>Categorização<br>Identificação de perif para confirmação da<br>interrição<br>stituição de Ensino | Residencia /<br>Aperfeicoamento<br>Dados do candidado na residencia /<br>aperfeicoamento                                                                                                    | 5<br>Inscrição/Documentação<br>Confirmação de inscrição e documentos<br>necessários | Anterior  Anterior  Anterior  Control of the second second |
| Avaliação de Residentes e Ape<br>Avaliação de Residentes e Ape<br>Regras<br>e contormidades para insenção<br>Dados Pessoais Ender<br>Tipo •<br>GRADUAÇÃO<br>@ Remover          | erfeiçoandos<br>2<br>Identificação<br>Informe seus dados pessoais.                                                    | 3<br>Calegorização<br>destrificação de peril para confirmação de<br>inscrição                         | A<br>Residencia /<br>Aperfeidado na reidencia /<br>aperfeidado na reidencia /<br>aperfeidamento                                                                                                    | 5<br>Inscrição/Documentação<br>Confirmação de inscrição e documentos<br>necessários | Anterior                                                                                                    |
| ANTE<br>Avaliação de Residentes e Ape<br>Regras<br>e conformidades para inscrição<br>Dados Pessoais Ender<br>Tipo *<br>GRADUAÇÃO<br>@ Remover<br>Tipo *                        | erfeiçoandos<br>2<br>Identificação<br>Informe seus dados pessoais.                                                    | 3<br>Categorização<br>Identificação de portir para contirmação da<br>inscrição<br>stituição de Ensino | A<br>Residencia /<br>Aperfeicoamento<br>Dado candidado na readencia /<br>sperfeicoamento<br>Inicio *                                                                                                    | 5<br>Inscrição/Documentação<br>Confirmação de nacação e documentos<br>necessários   | Anterior                                                                                                    |
| ANTE<br>Avaliação de Residentes e Ape<br>Regras<br>recontormidades para inscrição<br>Dados Pessoais Ender<br>Tipo *<br>GRADUAÇÃO<br>RESIDÊNCIA MÉDICA                          | erfeiçoandos  2  Identificação Informe seus dados pessoais.  reço Escolaridade  In  In  In  In  In  In  In  In  In  I | 3<br>Categorização<br>Identificação de perif para confirmação da<br>inscrição<br>stituição de Ensino  | A Residencia / Aperfeicoamento Dados do candidado na estúdencia / aperfeicoamento Início *                                                                                                    | Eim*                                                                                | Anterior                                                                                                    |
| AIVID<br>Availação de Residentes e Ape<br>Regras<br>e conformidades para inscrição<br>Dados Pessoais Ender<br>Tipo *<br>GRADUAÇÃO<br>@ Remover<br>Tipo *<br>RESIDÊNCIA MÉDICA. | erfeiçoandos  2  Identificação Informe seus dados pessoais.  reço Escolaridade  Informe seus dados pessoais.          | 3<br>Categorização<br>Identificação de parti para confirmação da<br>inscrição                         | A<br>Residencia /<br>Aperfeicoamento<br>Dados do candidado na residencia /<br>aperfeicoamento<br>Início *                                                                                                    |                                                                                     | Anterior                                                                                                    |

✓ Informe se se é portador de alguma necesseciade especial e se é canhoto(a) ou destro(a) para poder prosseguir

| <b>≹AMB</b>                              | Avaliação Anual dos                       | Residentes e Aperfeiçoandos                                                   | CBR Colégio Braz<br>e Diagnóstic                                                         | sileiro de Radiologia<br>co por Imagem                                         | Avaliação Anual (                           |
|------------------------------------------|-------------------------------------------|-------------------------------------------------------------------------------|------------------------------------------------------------------------------------------|--------------------------------------------------------------------------------|---------------------------------------------|
| Início Avaliação de Reside               | entes e Aperfeiçoandos                    |                                                                               |                                                                                          |                                                                                |                                             |
| 1                                        | 2                                         | 3                                                                             | - 4                                                                                      | 5                                                                              | 6                                           |
| Regras<br>Regras e conformidades para in | Identificação<br>Informe seus dados pesso | Categorização<br>ais. Identificação da perif para confirmação da<br>inscrição | Residencia /<br>Aperfeicoamento<br>Dados do candidado na residencia /<br>aperfeicoamento | Inscrição/Documentação<br>Confirmação de inscrição e documentos<br>necessários | Pagamento<br>Selecione a forma de pagamento |
| Categoria Profissio                      | inal *                                    |                                                                               |                                                                                          |                                                                                |                                             |
| RESIDENTE                                | ٣                                         |                                                                               |                                                                                          |                                                                                |                                             |
| Pessoa com deficiê                       | ncia ou necessidade especial?*            | Destro ou Canhoto ?                                                           |                                                                                          |                                                                                |                                             |
| Não                                      | ٣                                         | Selecione •                                                                   |                                                                                          |                                                                                |                                             |
|                                          |                                           |                                                                               |                                                                                          |                                                                                | Anterior Próximo                            |

✓ Confirme se está correto seu nível e seu vínculo com o Serviço informado na tela. Qualquer problema, antes de prosseguir com a inscrição, entre em contato com o Depto. de Ensino para que possamos regularizar seu cadastro.

| Aval                                                                                                    | liaçao Anual dos Reside                                                     | entes e Aperteiçoandos                                                    | CBK e Diagnóstic                                                                         | o por Imagem                                                                   | Avallaçã                        |
|----------------------------------------------------------------------------------------------------|-----------------------------------------------------------------------------|---------------------------------------------------------------------------|------------------------------------------------------------------------------------------|--------------------------------------------------------------------------------|---------------------------------|
| valiação de Residentes e Aperl                                                                                                    | feiçoandos                                                                  | 3                                                                         |                                                                                          | 5                                                                              | 6                               |
| Regras<br>conformidades para inscrição                                                                                                    | Identificação<br>Informe seus dados pessoais.                               | Categorização<br>Identificação de perfil para confirmação da<br>inscrição | Residencia /<br>Aperfeicoamento<br>Dados do candidado na residencia /<br>aperfeicoamento | Inscrição/Documentação<br>Confirmação de inscrição e documentos<br>necessários | Pagame<br>Selecione a forma o   |
| Residência / Ap                                                                                                    | perfeiçoamento                                                              |                                                                           |                                                                                          |                                                                                |                                 |
| ocal do Serviço                                                                                                    |                                                                             | HOSPITAL DE CLÍNICAS                                                      | UFPR                                                                                     |                                                                                |                                 |
| lível                                                                                                    |                                                                             | 2                                                                         |                                                                                          |                                                                                |                                 |
| Dbs.: Em caso de necessidade                                                                                                    | de atualizacao de dados de sua residencia                                   | /aperfeicoamento, favor entrar em contato com                             | - ensino@cbr.org.br                                                                      |                                                                                |                                 |
|                                                                                                    |                                                                             |                                                                           |                                                                                          |                                                                                | Anterior                        |
| Confirme a                                                                                                    | a escolha do exame                                                          | e/valor e clique em L                                                     | ocal de Prova para es                                                                    | colher sua opção.                                                              |                                 |
| Aval                                                                                                    | liação Anual dos Resid                                                      | entes e Aperfeiçoandos                                                    | CBR Colégio Bra<br>e Diagnósti                                                           | sileiro de Radiologia<br>co por Imagem                                         | Avalia                          |
| valiação de Residentes e Aper                                                                                                    | leiçoandos                                                                  |                                                                           |                                                                                          | (A)                                                                            |                                 |
| 1                                                                                                    | 2                                                                           | 3                                                                         | 4                                                                                        | 6                                                                              |                                 |
| Regras<br>onformidades para inscrição                                                                                                    | Identificação<br>Informe seus dados pessoals.                               | Categorização<br>Identificação de perfil para contirmação da<br>inscrição | Residencia /<br>Aperfeicoamento<br>Dados do candidado na residencia /<br>aperfeicoamento | Inscrição/Documentação<br>Confirmação de inscrição e documentos<br>necessários | Pagar<br>Selecione a form       |
| Confirme a escolha do e                                                                                                    | exame/valor e clique em Local de<br>PROVA<br>COANDOS EM RADIOLOGIA E DIAGNÓ | Prova para escolher sua opção.                                            |                                                                                          |                                                                                |                                 |
| ® R\$ 230,00                                                                                                    |                                                                             |                                                                           |                                                                                          |                                                                                | Antonior                        |
| valiação de Residentes e Aper                                                                                                    | feiçoandos                                                                  |                                                                           |                                                                                          |                                                                                |                                 |
| 1                                                                                                    | 2                                                                           | 3                                                                         | 4                                                                                        | 5                                                                              | 6                               |
| Regras<br>onformidades para inscrição                                                                                                    | Identificação<br>Informe seus dados pessoais.                               | Categorização<br>Identificação de perfi para confirmação da<br>inscrição  | Residencia /<br>Aperfeicoamento<br>Dados do candidado na residencia /<br>aperfeicoamento | Inscrição/Documentação<br>Confirmação de inscrição e documentos<br>necessários | Pagamer<br>Selecione a forma de |
| Confirme a escolha do                                                                                                    | exame/valor e clique em Local de                                            | Prova para escolher sua opção.                                            |                                                                                          |                                                                                |                                 |
| EXAMES LOCAL DE F                                                                                                    | PROVA                                                                       |                                                                           |                                                                                          |                                                                                |                                 |
| Belém (PA)     Belo Horizonte (MG)     Brasilia (DF)     Curitiba (PR)     Florianópolis (SC)     Fortaleza (CE)     Porto Alegre (RS)     Recife (PE)     Dibaido porte (SD) |                                                                             |                                                                           |                                                                                          |                                                                                |                                 |
| rubenau Pielo (SP)                                                                                                    |                                                                             |                                                                           |                                                                                          |                                                                                |                                 |

#### ✓ Clique em REALIZAR PAGAMENTO para prosseguir

| ₹A              | MB /                              | Avaliação Anual dos Resider                   | tes e Aperfeiçoandos                                                     | CBR Colégio Bras<br>e Diagnóstic                                                         | sileiro de Radiologia<br>co por Imagem                                         | Avaliação Anu                              |
|-----------------|-----------------------------------|-----------------------------------------------|--------------------------------------------------------------------------|------------------------------------------------------------------------------------------|--------------------------------------------------------------------------------|--------------------------------------------|
| Início Avalia   | ção de Residentes (               | e Aperfeiçoandos                              |                                                                          |                                                                                          |                                                                                |                                            |
|                 | 1                                 | 2                                             | 3                                                                        | 4                                                                                        | 5                                                                              | 6                                          |
| Regras e confor | Regras<br>midades para inscriptio | Identificação<br>Informe seus dados pessoais. | Categorização<br>Identificação de perfi para confirmação da<br>inscrição | Residencia /<br>Aperfeicoamento<br>Dados do candidado na residencia /<br>aperfeicoamento | Inscrição/Documentação<br>Continuação de inscrição e documentos<br>necessários | Pagamento<br>Selecione a forma de pagament |
| )면 In:          | scrição gerac                     | da com sucesso! Para concluir, cliq           | ue no bo <mark>t</mark> ão abaixo e escolh                               | a a forma de pagamento.                                                                  |                                                                                |                                            |
| #               | Código                            | Descrição                                     |                                                                          |                                                                                          |                                                                                | Valor                                      |
|                 |                                   |                                               |                                                                          |                                                                                          |                                                                                | DC 220 00                                  |

#### ✓ Selecione a forma de pagamento (Cartão de Crédito ou Boleto bancário)

|        | a Filado d         | Av                       | aliação Anual dos Residente                  | Selecione um método de pagamento                                      | × iro de Radiologia<br>por Imagem                                                | Avalia                  |
|--------|--------------------|--------------------------|----------------------------------------------|-----------------------------------------------------------------------|----------------------------------------------------------------------------------|-------------------------|
| Início | <b>Xvaliação d</b> | de Residentes e Ap       | erfeiçoandos                                 | Limito<br>Di Chieron<br>Bi Chieron<br>Buchieron                       | ĘAN                                                                              | IB                      |
| Regra  | Regr               | ias<br>des pers micropio | Identificação<br>Informe seus dados pressues | Selectionar Cance<br>Dadas & sectored his researces<br>sporteccamento | dar<br>Inscrição/Documentação<br>Cardimação de monte a documentos<br>necessários | Paga<br>Selectore a for |
|        | ' <b>P</b> inscr   | ição gerada              | com sucessol Para concluir, clique           | no botão abaixo e escolha a forma de pagamento                        |                                                                                  |                         |
|        | # (                | Código                   | Descrição                                    |                                                                       |                                                                                  | Valor                   |
|        | 8 4                | 459235                   | RESIDENTES E APERFEIÇOANDOS EM RADIO         | DLOGIA E DIAGNÔSTICO POR IMAGEM                                       |                                                                                  | R5 230.00               |
|        | Realiz             |                          | 1                                            |                                                                       |                                                                                  |                         |

✓ Confirme o pagamento para concluir e emitir o boleto ou abrir a tela da Cielo para preenchimento dos dados do Cartão de Crédito

|  | icase.newcbr.itarget.com.br/default/pagamento/itau/numero/17610020259/cc/114 | Q |
|--|------------------------------------------------------------------------------|---|
|--|------------------------------------------------------------------------------|---|

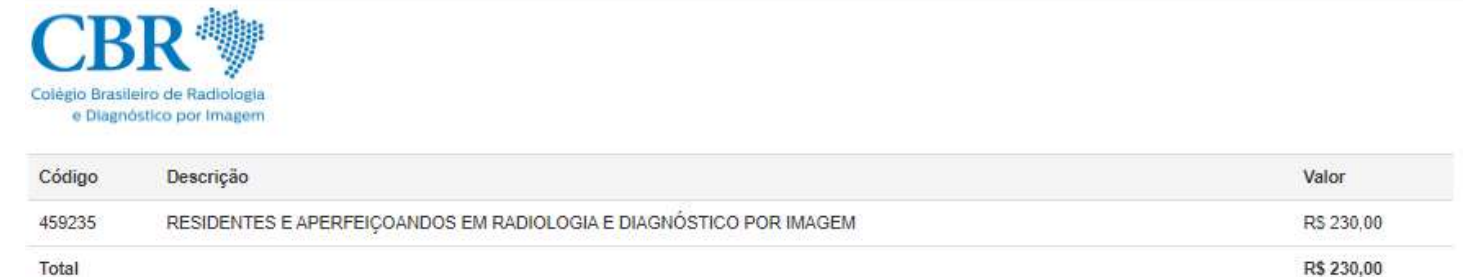

Total

Confirmar

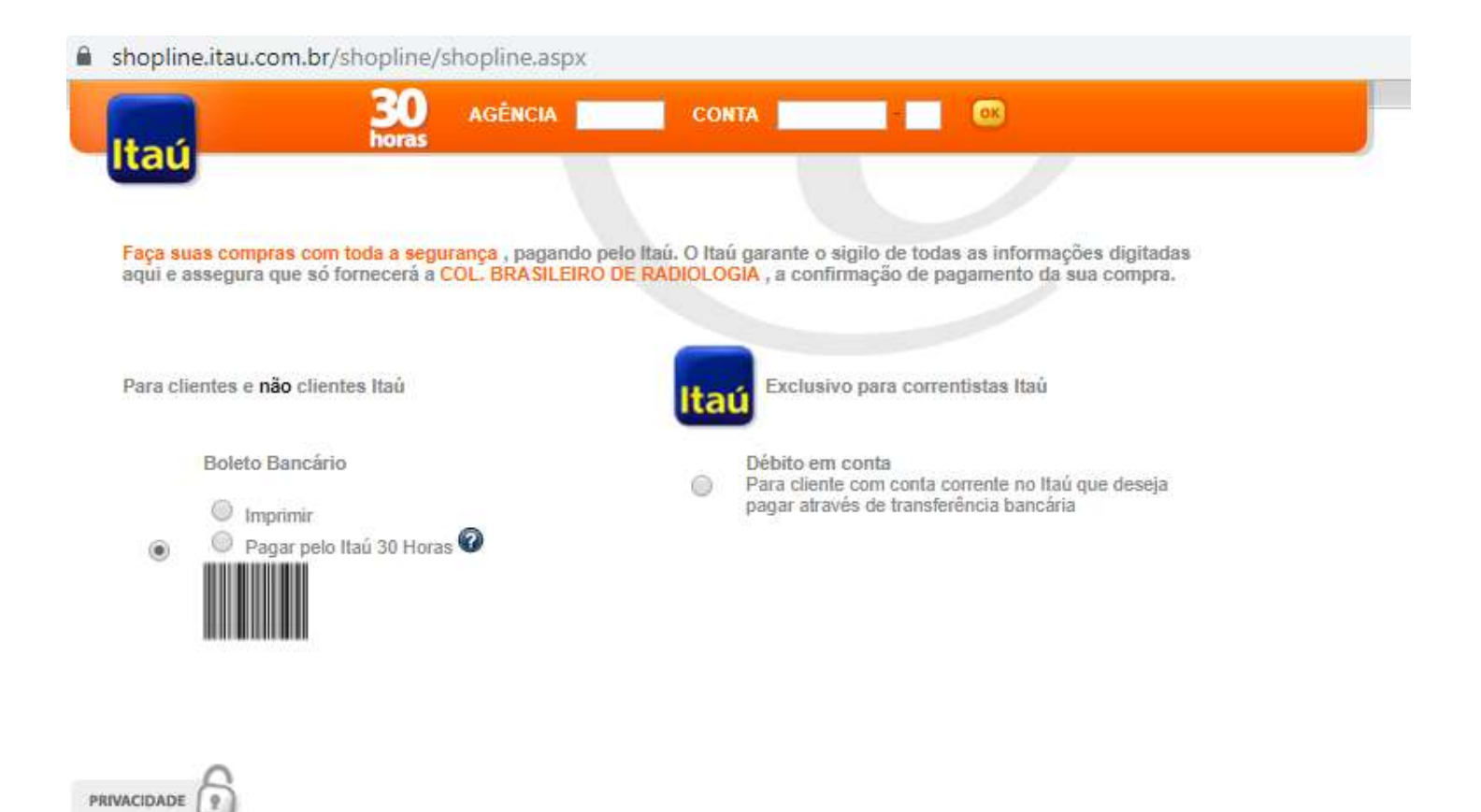

| <br> | <br> |
|------|------|
|      |      |
|      |      |

| Local de Pagamento<br>EM QUALQUER BA                    | NCO OU CORRESP.                     | NAO BAN               | CARIO                       |              |                                | Vencimento<br>12/11/2019                    |
|---------------------------------------------------------|-------------------------------------|-----------------------|-----------------------------|--------------|--------------------------------|---------------------------------------------|
| Beneficiário<br>COL. BRASILEIRO                         | DE RADIOLOGIA                       |                       | CNPJ 62                     | .839.691     | /0001-79                       | Agência/Código Beneficiário<br>0646/09924-2 |
| Endereço Beneficiário<br>AVENIDA PAULIST                | / Sacador Avalista<br>A 37 CJTO 71  | BELA V                | ISTA SAO PA                 | AULO         | SP 01311-902                   |                                             |
| Data do documento<br>11/11/19                           | No. Do documento<br>10020261        |                       | Espécie doc.<br>DM          | Aceite<br>N  | Data Processamento<br>11/11/19 | Nosso Número<br>176/10020261-5              |
| Uso do Banco                                            | Carteira<br>176                     | Espécie<br>R\$        | Quantidade                  |              | Valor                          | (=) Valor do Documento<br>230,00            |
| Instruções de responsa                                  | ibilidade do BENEFICIA              | RIO. Qualo            | uer dúvida sobre            | este boli    | eto contate o beneficiário.    | (-) Descontos/Abatimento                    |
|                                                         | ETO APOS PAGAR E                    | LE SERA               | SEU COMPRO                  | ANTE D       | U                              | (+) Mora/Multa                              |
| GUARDE ESTE BOL<br>RANTE O EVENTO.<br>Y INSCRICAO DE RI | NAO RECEBER APO<br>SIDENTES E APERF | S 29/11/20<br>EICOAND | 19; REFEREN<br>OS EM RADIOL | ie y<br>Ogia |                                |                                             |

| - Filano a |                                 | Avaliação Anual dos Residente                                                                             | Selecione um método de pagame | nto                                      | × iro de | Radiologia<br>agem | Singo a     |  |
|------------|---------------------------------|----------------------------------------------------------------------------------------------------|-------------------------------|------------------------------------------|----------|--------------------|-------------|--|
| N.         | AMB                             |                                                                                                    |                               | 505107                                   |          |                    | <b>₹AMB</b> |  |
| o A        | valiação de Residen             | tes e Aperfeiçoandos                                                                                      | CARTÃO<br>DE CREDITO          | BOLETO                                   |          | _                  | _           |  |
| e x        | t Cancelar Inscrição<br>Geradas | Resultado da inscrição. <u>In</u> Local da prova.                                                         | Bandeira<br>DINERS V          | Metodo de pagamento<br>Crédito à vista 🔹 |          |                    |             |  |
| de         |                                 | Exames                                                                                                    |                               |                                          | Pagamer  | ito                |             |  |
| ção        |                                 | Prova                                                                                                    |                               |                                          |          | Valor              | Vencimento  |  |
| 2019       | Residentes e Aj<br>E APERFE     | perfeiçoandos em Radiologia e Diagnóstico por imagem (Ri<br>ElÇOANDOS EM RADIOLOGIA E DIAGNÓSTICO POR IMA |                               | Selecionar Cancela                       |          | R\$ 230,00         | 12/11/2019  |  |

| ielo                                                   | Idic                | ma: 🗾 🏭         |                           |
|--------------------------------------------------------|---------------------|-----------------|---------------------------|
| Forma de pagamento                                     |                     | Resumo da co    | ompra                     |
| Número do cartão                                       | Validade            | Loja            | COL BRAS DE<br>RADIOLOGIA |
| Nome do titular do cartão (como está gravado no cartão | Código de segurança | Número do pedid | o 1111201913421471480     |
|                                                        |                     | Data da compra  | 11/11/2019                |
| Número de parcelas<br>1X de RS 230.00 *                |                     | Forma de pagame | nto Crédito à Vista       |
| Li e aceito os <u>Termos de Uso</u>                    |                     | Total           | R\$ 230,0                 |
| Identificação                                          |                     | 🐼 Transa        | ição processada no Brasil |
| F-mail                                                 | Confirme seu e-mail |                 |                           |
| L-Hidu                                                 |                     |                 |                           |

## ✓ Assim que gerado a forma de pagamento a inscrição estará concluída.

| ogia       |                      | Avaliação Anual dos Residentes e Apo                             | erfeiçoa              | andos    | CF       | SR∜           | Colégio Brasileiro<br>e Diagnóstico por | de Radiologia<br>Imagem | *AMB       | Avaliação Anua |
|------------|----------------------|------------------------------------------------------------------|-----------------------|----------|----------|---------------|-----------------------------------------|-------------------------|------------|----------------|
| Início     | Avaliação de Resider | tes e Aperfeiçoandos                                             |                       |          |          |               |                                         |                         |            |                |
| Legenda:   | 🗙 Cancelar inscrição | 🕿 Resultado da Inscricao. 🛛 🏛 Local da prova.                    |                       |          |          |               |                                         |                         |            |                |
| Inscrições | Geradas              |                                                                  |                       |          |          |               |                                         |                         |            |                |
|            | Exames               |                                                                  |                       |          |          | Paga          | nento                                   |                         |            |                |
| Inscrição  |                      | Prova Normativa Ficha                                            | Ficha de<br>inscrição | Status   | Parcela  | Boleto/Recibo | Valor                                   | Vencimento              | Ações      |                |
| 11/11/2019 | Residentes e A       | perfeiçoandos em Radiología e Diagnóstico por Imagem (RESIDENTES | A                     | <u>ک</u> | Pendente | 12            | 0                                       | RS 230,00               | 12/11/2019 | X              |

 Caso queira alterar a forma de pagamento, clique no icone ALTERAR FORMA DE PAGAMENTO. Atenção para o prazo e horário bancário.

| ogia       | AMB                       | Avaliação Anual dos Residentes e Ap                                                                                   | erfeiçoa  | ndos                  | CI       | 3R 🖤    | Colégio Brasileiro d<br>e Diagnóstico por li | le Radiologia<br>magem | <b>≹AMB</b> | Avaliação Anu |
|------------|---------------------------|----------------------------------------------------------------------------------------------------|-----------|-----------------------|----------|---------|----------------------------------------------|------------------------|-------------|---------------|
| Início     | Avaliação de Reside       | ntes e Aperfeiçoandos                                                                                                 |           |                       |          |         |                                              |                        |             |               |
| Legenda:   | 🗙 Cancelar inscrição      | o. 🞓 Resultado da Inscricao. 🏦 Local da prova.                                                                        |           |                       |          |         |                                              |                        |             |               |
| Inscrições | Geradas                   |                                                                                                    |           |                       |          |         |                                              |                        |             |               |
| Data da    |                           | Exames                                                                                                    |           |                       |          |         | Pagam                                        | ento                   |             | No. AND INC.  |
| Inscrição  |                           | Prova                                                                                                    | Normativa | Ficha de<br>inscrição | Status   | Parcela | Boleto/Recibo                                | Valor                  | Vencimento  | Ações         |
| 11/11/2019 | Residentes e A<br>E APERF | perfeiçoandos em Radiologia e Diagnóstico por Imagem (RESIDENTES<br>EIÇOANDOS EM RADIOLOGIA E DIAGNÓSTICO POR IMAGEM) | A         | A                     | Pendente | 1°      | 🔲 🖸 🔶                                        | R\$ 230,00             | 12/11/2019  | ×             |

## COMO GERAR SEU DESEMPENHO NA(S) AVALIAÇÃO(ÕES) ANUAL(IS)

✓ Dentro do Espaço do Associado, no menu de Benefícios, clicar em **RESULTADO PROVA ANUAL DE RESIDENTES** 

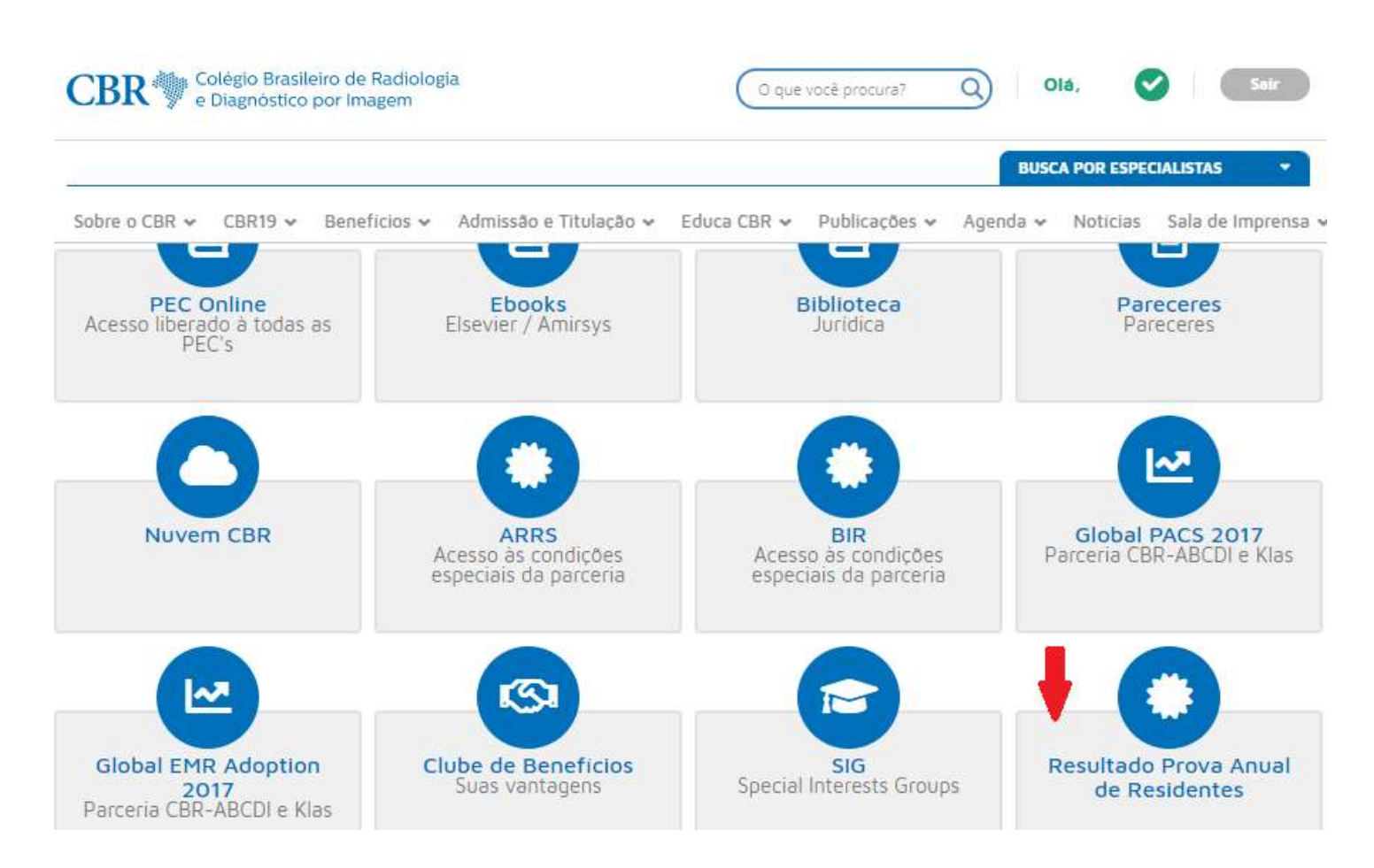

 Clique em DESEMPENHO ANUAL. Na tele seguinte, clique no ano da prova realizada para que o seu desempenho possa ser gerado.

| Area admistrativa    |                                                |                                                                       |  |
|----------------------|------------------------------------------------|-----------------------------------------------------------------------|--|
| 🚯 Início             | A Início > Início                              |                                                                       |  |
| Emissao de Anuidades | INÍCIO » Seja bem vindo ao espaco do associado |                                                                       |  |
| Dados cadastrais:    |                                                |                                                                       |  |
| <u> </u>             | Consult                                        | dades<br>ar /Imprimir Cadastro<br>Atualizar dados Desempenho<br>anual |  |

#### (i) Não seguro | icase.cbr.itarget.com.br/associado

| Inicio > Inicio         Inicio > Seja bam vindo ao espaco         Selecione o ano da prova:         2019         Selecione         2013         2016         2017         2018         2019         Inicio > Seja bam vindo ao espaco | /a |                                      |                                                   |        |            |  |
|----------------------------------------------------------------------------------------------------|----|--------------------------------------|---------------------------------------------------|--------|------------|--|
| Selecione o ano da prova:<br>2019<br>Selecione<br>2013<br>2014<br>2016<br>2017<br>2018<br>2019<br>Confirmat<br>2019<br>Desempenho<br>anual                                                                                            |    | Inicio > Inicio                      |                                                   |        |            |  |
| 2019<br>Selecione<br>2013<br>2014<br>2016<br>2017<br>2018<br>2019<br>Confirmat<br>2019<br>2019<br>2019<br>2019<br>2019<br>2019<br>2019<br>2019                                                                                        |    | national contraction of the          | Selecione o ano da                                | prova: |            |  |
| Selecione<br>2013<br>2014<br>2016<br>2017<br>2018<br>2019<br>Confirmar!<br>2019<br>Confirmar!<br>2019<br>Confirmar!                                                                                                    |    | INICIO ⇒ Seja bern vindo ao espaco d | 2019                                              | *      |            |  |
| rições Geradas Desempenho<br>anual                                                                                                    |    |                                      | Selecione<br>2013<br>2014<br>2016<br>2017<br>2018 |        | Confirmar! |  |
|                                                                                                    |    |                                      | 2019                                              |        |            |  |

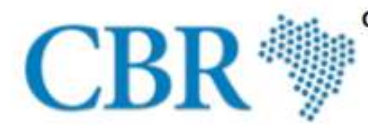

Colégio Brasileiro de Radiologia e Diagnóstico por Imagem - Filiada à Associação Médica Brasileira

Av. Paulista, 37 cj.71 - CEP: 01311-902 - São Paulo/SP - Fone: (11) 3372-4544 - Fax: (11) 3285-1690 www.cbr.org.br - radiologia@cbr.org.br

#### Prova Anual para Residentes/Aperfeiçoandos em Radiologia e Diagnóstico por Imagem realizado em 27/01/2019

Candidato(a):

Instituição:

Nível: R1

#### SCORE INDIVIDUAL

|                                             | Qtde. questões | Respostas Certas | % Respostas Certas | % Média do Nivel | % Desvio Padrão |
|---------------------------------------------|----------------|------------------|--------------------|------------------|-----------------|
| Digestório                                  | 3              | 3                | 100,0              | 62,6             | 28,4            |
| Fisica das radiações e proteção radiológica | 7              | 6                | 85,7               | 71,8             | 19,1            |
| Ginecologia e obstetricia                   | 1              | 0                | 0,0                | 29,9             | 45,8            |
| Mamografia                                  | 6              | 6                | 100,0              | 73,9             | 18,8            |
| Musculoesquelético                          | 3              | 1                | 33,3               | 62,0             | 26,5            |
| Neurorradiologia, cabeça e pescoço          | 2              | 2                | 100,0              | 62,9             | 36,5            |
| Pediatria                                   | 4              | 3                | 75.0               | 40.1             | 21.5            |